| CPUID Hardware Monitor | -                     |              |                                                                                                    | Ta | SpeedFan 4.47 beta 2                                                                                            |
|------------------------|-----------------------|--------------|----------------------------------------------------------------------------------------------------|----|----------------------------------------------------------------------------------------------------|
| File Edit View Help    |                       |              |                                                                                                    |    | Readings Clock Info Exotics S.M.A.R.T. Charts                                                                   |
| Sensor                 | Value                 | Min          | Max                                                                                                    |    | Found ACPI temperature                                                                                          |
| E-B CHACHA-PC          |                       |              |                                                                                                    |    | Found Intel(R) Core(TM) i7-3770K CPU @ 3.50GHz                                                                  |
| ASUSTeK COMPUTER I     |                       |              |                                                                                                    |    | End of detection                                                                                                |
| ⊡≪ Voltages            |                       |              |                                                                                                    | e  | T Automatic fan                                                                                                 |
| CPU VCORE              | 1.33 V                | 1.33 V       | 1.33 V                                                                                                    | P  | CPU Usage CONTRACTOR 4,7% Speed                                                                                 |
| VIN1                   | 1.01 V                | 1.01 V       | 1.01 V                                                                                                    |    | Sys.Fan: 0 RPM V Core 1: 20C                                                                                    |
| +3.3V                  | 3.33 V                | 3.31 V       | 3.33 V                                                                                                    |    | CPU0 Fan: 618 RPM 🕴 Core 2: 26C                                                                                 |
| +5V                    | 4.99 V                | 4.97 V       | 4.99 V                                                                                                    |    | Aux Fan: 466 RPM 🕴 Core 3: 21C                                                                                  |
| VIN4                   | 1.00 V                | 1.00 V       | 1.01 V                                                                                                    |    | Aux1 Fan: 431 RPM                                                                                               |
| ☐ ✓ Temperatures       |                       |              |                                                                                                    |    | SMIOVT4:-1C                                                                                                    |
| TZ00                   | 28 °C (82             | 28 °C (82    | 28 °C (82                                                                                                    |    | SMIOVT5:-1C                                                                                                    |
|                        | 30 °C (85             | 30 °C (85    | 30 °C (85                                                                                                    |    | ▼ SMIOVT6:-1C                                                                                                   |
|                        | 39 °C (10             | 39 °C (10    | 39 °C (10.                                                                                                    |    | ▼ HD3: 340                                                                                                    |
| CPUTIN                 | 37 °C (98             | 37 °C (98    | 75 °C (16.                                                                                                    |    |                                                                                                    |
| 🗄 🎆 Fans               |                       |              | 1                                                                                                    | 3  | Sys: 69 1/4 %                                                                                                   |
| AUXFANIN1              | 0 RPM                 | 0 RPM        | 0 RPM                                                                                                    |    | CD11-42 */ */                                                                                                   |
| E Intel Core i7 3770K  |                       |              |                                                                                                    |    |                                                                                                    |
| 🗄 💣 Temperatures       |                       |              |                                                                                                    |    | Aux:  71 🛃 %                                                                                                    |
| Core #0                | 39 °C (10             | 39 °C (10    | 43 °C (10.                                                                                                    |    | 3Vsb: 3.39V 3Vcc: 3.33V                                                                                         |
| Core #1                | 38 °C (10             | 37 °C (98    | 52 °C (12.                                                                                                    |    | Vbat 3,28V VIN1: 1,00V                                                                                          |
| Core #2                | 39 °C (10             | 38 °C (10    | 52 °C (12.                                                                                                    |    | Vcore: 1,33V VIN2: 2,04V                                                                                        |
| Core #3                | 37 °C (98             | 33 °C (91    | 49 °C (12.                                                                                                    |    | +12V: 6,65V VIN3: 2,04V                                                                                         |
| Package                | 39 °C (10             | 39 °C (10    | 44 °C (11.                                                                                                    |    | AVcc: 3,33V                                                                                                    |
| B-Ø Powers             |                       |              |                                                                                                    |    | Cadad by Alfrada Milani Comparatti - 2000-2012 - alfrada@almica.com                                             |
| Package                | 9.64 W                | 9.34 W       | 22.82 W                                                                                                    |    | Coded by Alifedo Milian Comparent - 2000-2012 - alifedo Walimico.com                                            |
| IA Cores               | 3.63 W                | 3.35 W       | 16.75 W                                                                                                    |    |                                                                                                    |
| ST2000DL003-9VT166     |                       |              | senser in the second second second second second second second second second second second second second second |    | panierRDC                                                                                                    |
| E Temperatures         |                       |              |                                                                                                    |    |                                                                                                    |
| - Assembly             | 34 °C (93             | 34 °C (93    | 34 °C (93                                                                                                    |    |                                                                                                    |
| Air Flow               | 34 °C (93             | 34 °C (93    | 34 °C (93                                                                                                    |    | The second second second second second second second second second second second second second second second se |
| B WDC WD2002FAEX-0     | and the America       |              | 1999 (J. 1997)                                                                                                  |    |                                                                                                    |
|                        |                       |              |                                                                                                    |    |                                                                                                    |
| Assembly               | 40 °C (10             | 40 °C (10    | 40 °C (10.                                                                                                    |    |                                                                                                    |
| B WDC WD20 EARS-00S    | - 1980 - <b>ATRIN</b> | CONSTRUCTION |                                                                                                    |    |                                                                                                    |
| E- Temperatures        |                       |              |                                                                                                    |    |                                                                                                    |
| Assembly               | 36 °C (96             | 36 °C (96    | 36 °C (96                                                                                                    |    |                                                                                                    |
| P ♥ WDC WD60 00HLHX-   |                       |              |                                                                                                    | -  |                                                                                                    |
| Ready                  |                       |              | NUM                                                                                                    |    |                                                                                                    |
| ratecourei             | 1-1-1-1               | 10000        | 17 2 12                                                                                                    |    |                                                                                                    |

Un petit tour dans config / fans pour reperer / renomer les ventilos comme bon vous semble Décocher ceux qui ne servent pas

| emperatures Fans                                                          | Voltages Speeds                                                 | Fan Co                                   | ontrol   Options   L                             |                                 | dvanced   Events 4                                | Readings Clock Info Exotics S.M.A.R.T. Charts                                                                                                    |
|---------------------------------------------------------------------------|-----------------------------------------------------------------|------------------------------------------|--------------------------------------------------|---------------------------------|---------------------------------------------------|----------------------------------------------------------------------------------------------------|
| Label<br>Sys Fan<br>IZ CPU Fan<br>IZ Boltier Avrant<br>IZ Boltier Arriere | Chip<br>Chip<br>Winbond W8367<br>Winbond W8367<br>Winbond W8367 | Sensor<br>Sys F<br>CPU<br>Aux F<br>Aux T | Sample<br>ORPM<br>570 RPM<br>1446 RPM<br>253 RPM | BUS<br>ISA<br>ISA<br>ISA<br>ISA | Address \$290<br>\$290<br>\$290<br>\$290<br>\$290 | Found ACPI temperature         Found Intel(R) Core(TM) i7-3770K CPU @ 3.50GHz         End of detection         CPU Usage         Sys Fan:       0 RPM         CPU 0 Fan: 540 RPM         Auxt Fan:       290 RPM         Aux1 Fan:       277 RPM         Vore 1:       16C         Vore 3:       20C         Vore 1:       16C         Vore 3:       20C         Vore 4:       16C         Vort4:-1C       SMIOVT6:-1C         VD3:       34C         VD4:       40C |
|                                                                           |                                                                 |                                          |                                                  |                                 |                                                   | Sys:     67     100     14     %       CPU:     100     14     %       Aux:     66     14     %       3Vsb:     3,41V     3Vcc:     3,33V       Vbat     3,28V     VIN1:     1,00V       Vccre:     1,33V     VIN2:     2,04V       +12V:     6,65V     VIN3:     2,04V       AVcc:     3,33V     1N3:     2,04V                                                                                                    |

Un passage par Config/température pour reperer renommer les itens de T° et décocher les valeurs abérantes ou celle qu'on ne veut pas voir sou surveiller

| Temperatures Fans                                                                                                    | Voltages Speeds                                                                                                    | Fan Cor                                                                                                    | ntrol   Opt                                                                                                    | ions   Log                                                                                            | Advanced Events                                                                                                    | Readings Clock Info Exotics S.M.A.R.T. Charts                                                                                                    |
|----------------------------------------------------------------------------------------------------|----------------------------------------------------------------------------------------------------|----------------------------------------------------------------------------------------------------|----------------------------------------------------------------------------------------------------|----------------------------------------------------------------------------------------------------|----------------------------------------------------------------------------------------------------|----------------------------------------------------------------------------------------------------|
| abel           P         Ø           P         Ø           P         Ø           Orare 1           P         Ø           P         Ø           Orare 2           P         Ø           P         Ø           Orare 3           P         Ø           P         Ø           SMIOVT4           P         Ø           P         HD3           P         P           P         HD3           P         P           P         Temp1           P         P           P         PU4           P         PU4           P         PU4 | Chip<br>GeForce Video<br>INTEL CORE<br>INTEL CORE<br>INTEL CORE<br>INTEL CORE<br>INTEL CORE<br>INTEL CORE<br>INTEL CORE<br>INTEL CORE<br>INTEL CORE<br>INTEL CORE<br>INTEL CORE<br>INTEL CORE<br>Vinbond W8367<br>Vinbond W8367<br>Vinbond W8367 | Sensor<br>GPU<br>Core 0<br>Core 1<br>Core 2<br>Core 3<br>SMIO<br>SMIO<br>SMIO<br>HD1<br>HD2<br>HD3<br>HD4<br>Temp1<br>Temp2<br>Syste<br>CPU<br>AUX | Sample<br>38C<br>21C<br>18C<br>18C<br>18C<br>14C<br>-1C<br>-1C<br>-1C<br>-1C<br>43C<br>36C<br>34C<br>40C<br>28C<br>30C<br>38C<br>37C<br>-1C | BUS<br>PCI<br>ISA<br>ISA<br>ISA<br>ISA<br>ISA<br>Adv<br>Adv<br>Adv<br>Adv<br>ISA<br>ISA<br>ISA<br>ISA | Address<br>\$0<br>\$0<br>\$0<br>\$0<br>\$290<br>\$290 | Headings       Clock       Into       Exotics       S.M.A.R.I., Charts         Found ACPI temperature       Minimize         Found Hiel(R) Core(TM) i7-3770K CPU @ 3.50GHz       Intimize         End of detection       Intimize         CPU Usage       Intimize         QUO Fan: 589 RPM       Intimize         Aux Fan:       399 RPM         Aux1 Fan:       359 RPM         SMIOVT5:-1C       Into         Into       Into         Sys:       67         Into       Into |
| esired 40 🔽 C (11                                                                                                    | 04F) Warning 50                                                                                                    | <b>7</b> C (12                                                                                                    | 2F)                                                                                                    |                                                                                                    | <ul> <li>Show in tray</li> <li>OK Cancel</li> </ul>                                                                                                    | Auxc       66       3         3Vsb:       3.41V       3Vcc:       3.33V         Vbat       3.28V       VIN1:       1.00V         Vccre:       1.33V       VIN2:       2.04V         +12V:       6.65V       VIN3:       2.04V         AVcc:       3.33V       Coded by Alfredo Milani Comparetti - 2000-2012 - alfredo@almico.com         5-       36 °C (96-       36 °C (96-                                                                                                 |

On vlide par Ok et on revient a la page principale.

Une petite comparaison avec un autre outil de lecture ... ça n'a pas l'air trop mal pour les DD mais le proc est vraiment trop froi... on va voir plus loin comment corriger ça

| CPUID H     | lardware Monitor    |            | and the second | the summer   |          | RegedFan 4.47 beta 2                                                                                                    |
|-------------|---------------------|------------|----------------|--------------|----------|----------------------------------------------------------------------------------------------------|
| ile Edit    | View Help           |            |                |              |          | Readings Clock Info Exotics S.M.A.R.T. Charts                                                                                                    |
| ensor       | V                   | alue       | Min            | Max          |          | Found ACPI temperature                                                                                                    |
| - CHAC      | CHA-PC              |            |                |              | <u>^</u> | End of detection                                                                                                    |
| 🗆 💼 A:      | SUSTEK COMPUTER I   |            |                |              |          |                                                                                                    |
|             | Voltages            |            |                |              |          | Automatic fan                                                                                                    |
|             | CPU VCORE 1         | .33 V      | 1.33 V         | 1.33 V       |          | CPU Usage                                                                                                    |
|             | VIN1 1.             | .01 V      | 1.01 V         | 1.01 V       |          | CPU Fan: 608 RPM                                                                                                    |
|             | +3.3V 3.            | .33 V      | 3.33 V         | 3.33 V       |          | Boitier Avant 441 RPM Core 1:22C                                                                                                    |
|             | +5V 4.              | .99 V      | 4.97 V         | 4.99 V       |          | Boitier Amere: 417 HPM Vore 2:220                                                                                                    |
|             | VIN4 1              | .00 V      | 1.00 V         | 1.00 V       |          | V Core 3:23C                                                                                                    |
| ₽- <b>ď</b> | Temperatures        |            |                |              |          | V CORE4.200                                                                                                    |
|             | TZ00 2              | 8 °C (82   | 28 °C (82      | 28 °C (82    |          | ↓ HD2: 38C                                                                                                    |
|             | TZ01 3              | 0 °C (85   | 30 °C (85      | 30 °C (85    |          | ↓ HD3: 34C                                                                                                    |
|             | - SYSTIN 3          | 9°C (10    | 39 °C (10      | 39 °C (10    |          | ✓ HD4: 40C                                                                                                    |
|             | CPUTIN 3            | 8 °C (99   | 37 °C (98      | 75 °C (16    |          |                                                                                                    |
|             | AUXTIN 2            | °C (34 °F) | 2 °C (34 °F)   | 2 °C (34 °F) |          | Sys:  66 🔀                                                                                                    |
| E 8         | Fans                |            |                |              |          | CPU: 38 14 %                                                                                                    |
|             | AUXFANIN1 0         | RPM        | 0 RPM          | 0 RPM        |          |                                                                                                    |
|             |                     | RPM        | 0 RPM          | 0 RPM        |          | AUX [03 ] [4] %                                                                                                    |
| 🖻 📃 In      | tel Core i7 3770K   |            |                |              |          | 3Vsb: 3,41V 3Vcc: 3,33V                                                                                                    |
| Ė 🖌         | Temperatures        |            |                |              | H        | Vbat 3,28V VIN1: 1,00V                                                                                                    |
|             | Core #0 4           | 5 °C (11   | 39 °C (10      | 56 °C (13    |          | Vcore: 1,33V VIN2: 2,04V                                                                                                    |
|             | Core #1 4           | 1 °C (10   | 37 °C (98      | 45 °C (11    |          | +12V: 6,65V VIN3: 2,04V                                                                                                    |
|             | Core #2 4           | 2 °C (10   | 38 °C (10      | 42 °C (10    |          | AVcc: 3,33V                                                                                                    |
|             | Core #3 3           | 9 °C (10   | 34 °C (93      | 40 °C (10    |          | Coded by Alfredo Milani Comparetti - 2000-2012 - alfredo@almico.com                                                                                                    |
|             | Package 4           | 5 °C (11   | 39 °C (10      | 56 °C (13    |          |                                                                                                    |
| - 0         | Powers              | (          |                |              |          |                                                                                                    |
|             | Package 1           | 205 W      | 947 W          | 20.87 W      |          |                                                                                                    |
|             | IA Cores 6          | 04 W       | 3.46 W         | 14 74 W      |          |                                                                                                    |
| - Ø ST      | T2000DL003-9VT166   |            | 5.10 11        | 1            |          |                                                                                                    |
|             | Temperatures        |            |                |              |          |                                                                                                    |
|             | Assembly 3          | 1 °C /03   | 34 % (03       | 31 °C (03    |          | A CONTRACT OF THE STREET OF THE STREET OF THE STREET OF THE STREET OF THE STREET OF THE STREET OF THE STREET OF                                                                                                    |
|             | Air Flow 2          | 1°C (02    | 24 °C (02      | 24 °C (02    |          |                                                                                                    |
| 0.00        |                     | - C (55    | 54 C (55       | JT C (35     |          |                                                                                                    |
|             | Temperatures        |            |                |              |          |                                                                                                    |
|             | Accombly            | 0.90 (10   | 10 % (10       | 40 °C (10    |          |                                                                                                    |
|             | Assembly 4          | U C (10    | 40 C (10       | 40 C (10     |          | CONTRACTOR AND A CONTRACTOR OF A CONTRACTOR OF |
| E 9 W       | /DC WD20 EARS-005   |            |                |              |          |                                                                                                    |
| B- <b>3</b> | remperatures        | 0.90 /10   | 27.90 (00      | 20.86 (10    |          |                                                                                                    |
|             | Assembly 3          | 8 °C (10   | 37 °C (98      | 38 °C (10    |          |                                                                                                    |
|             | DC WD60 00HLHX      |            |                |              |          |                                                                                                    |
| E 💰         | Temperatures        |            |                |              |          |                                                                                                    |
|             | Assembly 4          | 3°C (10    | 43 °C (10      | 43 °C (10    |          | FALLER AND AND AND AND AND AND AND AND AND AND                                                                                                    |
| 🖻 🇃 N       | VIDIA GeForce GTX 6 |            |                |              |          | CARGON AND AND AND AND AND AND AND AND AND AN                                                                                                    |
| ₿- <b>^</b> | Voltages            |            |                |              | -        | Contraction of the second second second                                                                                                    |
| adv         |                     |            |                |              | NUM      | AND AND AND AND AND AND AND AND AND AND                                                                                                    |

## Au passage un petit tour dans les options nous permets de passer en Français

| Gonfigurer                                                                                                    | SpeedFan 4.47 beta 2                                                                                                    |
|----------------------------------------------------------------------------------------------------|----------------------------------------------------------------------------------------------------|
| Températures   Ventilateurs   Voltages   Vitesses   Fan Control Options   Log   Avancé   Eve                                                                                                    | Lectures Clock Info Exotiques S.MAR.T Graphiques                                                                                                    |
| Arrière-plan d'ic None  Le petit  Démarrer minimiser  Texte d'icône Blue C grand  static icon                                                                                                    | Found Intel(R) Core(TM) i7-3770K CPU @ 3.50GHz                                                                                                    |
| Langage French  Valeur du delta pour la vitesse des vel  Activer le support DELL (à utiliser uniquement sur les portables DELL) Mode debug Laisser SpeedFan accéder au sondes par V ISABUS  SMBus | Utilisation CF         3,5%         ✓ automatique           CPU Fan:         578 PPM         ↓ GPU:         39C           Boitier Avant         333 PPM         ↓ Core 1:20C         ↓           Boitier Arriere:         319 PPM         ↓ Core 2:18C         ↓           Core         0:20C         ↓         Core 3:19C           ↓ Core         4:13C         ↓         HD1:         43C           ↓ HD2:         38C         ↓         HD3:         34C           ↓ HD4:         41C         ↓         HD4:         41C |
| Utilisatio Celsius C Fahrenheit                                                                                                    | Sys:         67         %           CPU:         37         %           Aucc         64         %           3Vsb:         3,41V         3Vcc:         3,33V           Vbat         3,28V         VIN1:         1,00V           Vcore:         1,33V         VIN2:         2,04V           +12V:         6,65V         VIN3:         2,04V           A/cc:         3,33V             Codé par Alfredo Millani Comparetti - 2000-2012 - alfredo@almico.com                                                                     |
| ✓ OK X Annuler                                                                                                    | 56 °C (13         Voiet: 328V         VNII: 101V           45 °C (11         Voiet: 328V         VNII: 284V           45 °C (10         Voice: 333V         VNII: 284V           40 °C (10         Coded by Althedo Milani Compareth: 2006 2012 - althedo@almico.com                                                                                                    |

Un petit tour dans l'onglet Vitesses nous permets et renomer et d'activer la variation automatique en cochant la case en bas varier automatiquement

| 200                                        | ip Soi                                                | nde BUS                    | Adresse                 |                   | Found ACPI temperate                                                                               | ire                      | *                                                                                                    | Minimiser                    |
|--------------------------------------------|-------------------------------------------------------|----------------------------|-------------------------|-------------------|----------------------------------------------------------------------------------------------------|--------------------------|----------------------------------------------------------------------------------------------------|------------------------------|
| ] Sys — Wi<br>2 CPU — Wi<br>2 Boitie∎ — Wi | inbond W8367 Sy<br>inbond W8367 CF<br>inbond W8367 Au | /s ISA<br>PU ISA<br>IN ISA | \$290<br>\$290<br>\$290 |                   | End of detection                                                                                   | v) i7-3770K CPU (        | @ 3.50GHz                                                                                                    | Configurer                   |
|                                            |                                                       | 1001                       | \$2001                  |                   | Utilisation CR                                                                                     |                          |                                                                                                    | Vitesse vent.<br>automatique |
|                                            |                                                       |                            |                         |                   | CPU Fan: 767 RP<br>Boitier Avant: 0 RPM<br>Boitier Arriere: 456 RP<br>CPU: 51 24 %<br>Auxc 50 24 % | м                        | <ul> <li>ĜPU: 41C</li> <li>Care 1: 45C</li> <li>Care 2: 42C</li> <li>Care 3: 42C</li> <li>Care 4: 39C</li> <li>HD1: 44C</li> <li>HD2: 39C</li> <li>HD3: 35C</li> <li>✓ HD4: 42C</li> </ul> |                              |
|                                            | 100                                                   | <b>†</b>                   |                         |                   | 3∨sb: 3,41∨<br>∨bat 3,28∨                                                                          | 3Vcc: 3,33<br>VIN1: 1,00 | 3V<br>IV                                                                                                    |                              |
| aleur minimu <sup>50</sup>                 | Valeur maxim(100                                      | 2 <b>4</b> 1°              | Varie                   | r automatiquement | Vcore: 1,33V<br>+12V 6.65V                                                                         | VIN2: 2,04<br>VIN3: 2,04 | 1V<br>1V                                                                                                    |                              |

On peut fixer la valeur mini a laquelle le ventilo tournera tout le temps (arret du ventilo a 0)

Retour a l'onglet Températures ert chois de la T° consigne de régulation

Exemple pour le Core 1 T° consigne 45° T) de sécurtité 65° ( a cette T° les ventilos vont tourner a Fond. Quel ventilo ? Celui que vous aurez choisi en cochant Sys ou CPU ou les deux ...

Meme principe pour la carte graphique ou les Disques dur si on veut reguler les ventilos de boitier a partir de leurs T°

|                  | ateurs   voitages   vite: | sses   Fa |      | Duc         | Log           | Avance Eve | Found ACPI temperature                                              |
|------------------|---------------------------|-----------|------|-------------|---------------|------------|---------------------------------------------------------------------|
|                  | GeForce Video             | CPU       | 30C  | PCI         | Aulesse<br>¢0 |            | Found Intel(R) Core(TM) i7-3770K CPU @ 3.50GHz                      |
| E Grote 1        | INTEL CORE                | Core II   | 200  | ISA         | \$0           | <u>_</u>   | End of detection E Configurer                                       |
|                  | Winbord W8367             | Sve       | 200  | 194         | \$290         |            | * V/tessesuent                                                      |
|                  | Winbond W8367             | CPU       |      | ISA         | \$290         |            | Vitesse ven.                                                        |
|                  | Winbond W8367             | Aux       |      | ISA         | \$290         |            |                                                                     |
| E Core 2         | INTEL COBE                | Core 1    | 17C  | ISA         | \$0           |            | CPU Fan: 599 RPM                                                    |
| E Core 3         | INTEL COBE                | Core 2    | 170  | ISA         | \$0           |            | Boitier Avant: 384 RPM 🛛 🕴 Core 1:21C                               |
| F 🔽 Core 4       | INTEL COBE                | Core 3    | 13C  | ISA         | \$0           |            | Boitier Arriere: 373 RPM 🛛 🕴 Core 2: 19C                            |
| T SMIOVT4        | Winbond W8367             | SMIO      | -1C  | ISA         | \$290         |            | 🖡 Core 3:21C                                                        |
|                  | Winbond W8367             | SMIO      | -1C  | ISA         | \$290         |            | ↓ Core 4:18C                                                        |
|                  | Winbond W8367             | SMIO      | -1C  | ISA         | \$290         |            | ✓ HD1: 43C                                                          |
| HD1              | HD1 (600,1GB)             | HD1       | 43C  | Adv         | \$4           | H          | ↓ HD2: 38C                                                          |
| Svs              | Winbond W8367             | Svs       |      | ISA         | \$290         |            | ↓ HD3 34C                                                           |
| - CPU            | Winbond W8367             | CPU       |      | ISA         | \$290         |            | ✓ HD4 41C                                                           |
| - 🗖 Aux          | Winbond W8367             | Aux       |      | ISA         | \$290         |            |                                                                     |
| - 🗹 HD2          | HD2 (2000,4GB)            | HD2       | 38C  | Adv         | \$3           |            | Svs: 0 1/1 %                                                        |
| 🛛 🗹 Sys          | Winbond W8367             | Sys       |      | ISA         | \$290         |            |                                                                     |
| - CPU            | Winbond W8367             | CPU       |      | ISA         | \$290         |            | CPU:  0 X                                                           |
| - 🗆 Aux          | Winbond W8367             | Aux       |      | ISA         | \$290         |            | Aux: 66 1/ %                                                        |
| HD3              | HD3 (2000,4GB)            | HD3       | 34C  | Adv         | \$1           |            | 1 May 1 2 + 10                                                      |
| 🖃 🗹 Sys          | Winbond W8367             | Sys       |      | ISA         | \$290         |            | 3Vsb: 3,41V 3Vcc: 3,33V                                             |
| - CPU            | Winbond W8367             | CPU       |      | ISA         | \$290         |            | Vbat: 3,28V VIN1: 1,00V                                             |
| 🗆 🗖 Aux          | Winbond W8367             | Aux       |      | ISA         | \$290         |            | Vcore: 1.33V VIN2: 2.04V                                            |
| 🗄 🗹 HD4          | HD4 (2000,4GB)            | HD4       | 41C  | Adv         | \$2           |            | +12V 6.65V VIN3 2.04V                                               |
| 🗄 🗖 Temp1        | ACPI                      | Temp1     | 28C  | ISA         | \$0           | -          | AVrc: 3.33V                                                         |
|                  |                           | T-mr?     | 200  | IC A        | <u>۵</u> ۵    |            |                                                                     |
| Désire 40 🔥 (104 | F) Attentior 50           | 22F)      | Mont | rer en zone | e de notif    | ice        | Codé par Alfredo Milani Comparetti - 2000-2012 - alfredo@almico.com |
|                  | , , Emmi                  |           |      |             |               |            |                                                                     |
| logguer          |                           |           |      |             |               |            |                                                                     |

Tout ceci effectué on lit les T°, les vitesses mais les dites vitesses ne semblent pas bouger beaucoup ...On y aarrive En passant a avancé / chip / Winbond .....

On teste les valeurs PWM 1 mode >>> manual semble lancer les ventilos a fond . Cocher la case « se souvenir sans quoi au prochain lancement tout est a refaire .

| Configurer                                                                                                    | all Internet Departments                                                                                               |                | SpeedFan 4.47 beta 2                                             |                                                                                                    |
|----------------------------------------------------------------------------------------------------|----------------------------------------------------------------------------------------------------|----------------|------------------------------------------------------------------|----------------------------------------------------------------------------------------------------|
| Températures   Ventilateurs   \                                                                                                    | /oltages   Vitesses   Fan Control   Options   Log                                                                      | Avancé Eve 🔸 🕨 | Lectures Clock Info Exotiques                                    | S.M.A.R.T Graphiques                                                                                                    |
| Chip Winbond W83677HG-I at                                                                                                    | \$290 on ISA 🗾 👻                                                                                                    |                | Found ACPI temperature                                           | Minimiser                                                                                                    |
| Propriété                                                                                                    | Valeur                                                                                                    |                | Found Intel(R) Core(TM) i7-3770K CPU (                           | @ 3.50GHz                                                                                                    |
| Temperature sensor diode 1<br>Temperature sensor diode 2<br>Temperature sensor diode 3<br>PWM 1 mode<br>PWM 2 mode<br>PWM 3 mode<br>Temperature 1 offset<br>Temperature 2 offset<br>Temperature 3 offset<br>Temperature 4 offset<br>Temperature 6 offset<br>FAN1 mult<br>FAN1 div<br>EAN10 mult | Thermistor (01)<br>Thermistor (01)<br>Thermistor (01)<br>Manual<br>Manual<br>0<br>0<br>0<br>0<br>0<br>0<br>0<br>1<br>1 | E              | Utilisation CF                                                   | Configurer<br>2,3%<br>Vitesse vent.<br>automatique<br>↓ Core 1: 21C<br>↓ Core 2: 16C<br>↓ Core 3: 19C<br>↓ Core 4: 14C<br>↓ HD1: 43C<br>↓ HD2: 38C<br>↓ HD3: 35C<br>↓ HD4: 41C |
| FAN2 div<br>FAN3 mult<br>FAN3 div<br>FAN4 mult<br>FAN4 div<br>Beverse PWM01 logic                                                                                                    | 1<br>1<br>1<br>1<br>0FF                                                                                                |                | Sys: 100 24 %<br>CPU: 49 24 %<br>Aux 100 24 %                    |                                                                                                    |
| Reverse PWM02 logic<br>Reverse PWM03 logic                                                                                                    | OFF<br>OFF                                                                                                    | +              | 3Vsb: 3,41V 3Vcc: 3,33<br>Vbat: 3,28V VIN1: 1,00                 | 3V<br>3V                                                                                                    |
| Régler                                                                                                    | •<br>•                                                                                                    | Se souvenir    | Vcore: 1,33V VIN2: 2,04<br>+12V: 6,65V VIN3: 2,04<br>AVcc: 3,33V | 4V<br>4V                                                                                                    |
|                                                                                                    |                                                                                                    |                | Codé par Alfredo Milani Compare                                  | tti - 2000-2012 - alfredo@almico.com                                                                                                    |

La on s'aperçoi que c'est un peu n'importe quoi les T° affichées par rapport a HWM, pas

| D Hardware Monitor                                                                                                    | Cardina and                                                                                                    | surrounds when                                                                                                    |                                                                                                    |                                                                                                    |
|----------------------------------------------------------------------------------------------------|----------------------------------------------------------------------------------------------------|----------------------------------------------------------------------------------------------------|----------------------------------------------------------------------------------------------------|----------------------------------------------------------------------------------------------------|
| lit View He <mark>l</mark> p                                                                                                    |                                                                                                    |                                                                                                    |                                                                                                    | s 🔀 SpeedFan 4.47 beta 2                                                                                                    |
|                                                                                                    | Value                                                                                                    | Min                                                                                                    | Max                                                                                                    | Lectures Clock Info Exotiques S.M.A.R.T Graphiques                                                                                                    |
| HACHA-PC                                                                                                    | L.,                                                                                                    |                                                                                                    |                                                                                                    | Found ACPI temperature Found Intel(R) Core(TM) i7-3770K CPU @ 3.50GHz Found Intel(R) Core(TM) i7-3770K CPU @ 3.50GHz                                                                                                    |
| <ul> <li>Voltages</li> <li>CPU VCORE</li> <li>VIN1</li> <li>+3.3V</li> <li>+5V</li> <li>VIN4</li> <li>Temperatures</li> <li>TZ00</li> <li>TZ01</li> <li>SYSTIN</li> <li>CPUTIN</li> <li>AUXTM</li> </ul> | 1.33 V<br>1.01 V<br>3.33 V<br>4.99 V<br>1.00 V<br>28 °C (82<br>30 °C (85<br>36 °C (96<br>35 °C (95<br>35 °C (24 °C) | 1.33 V<br>0.01 V<br>0.03 V<br>4.97 V<br>1.00 V<br>28 °C (82 °F)<br>30 °C (85 °F)<br>34 °C (93 °F)<br>2 °C (34 °F)<br>2 °C (14 °F) | 1.33 V<br>1.01 V<br>3.33 V<br>4.99 V<br>1.01 V<br>28 °C (82<br>30 °C (85<br>40 °C (10<br>76 °C (16<br>2 °C (27 °C) | E Contigurer<br>Utilisation CF<br>CPU Fan: 789 RPM<br>Boitier Avant: 1456 RPM<br>Boitier Arriere: 178 RPM<br>Utilisation CF<br>CPU Fan: 789 RPM<br>CPU Fan: 789 RPM<br>Core 2: 14C<br>↓ Core 3: 17C<br>↓ Core 3: 17C<br>↓ Core 4: 12C<br>↓ HD1: 43C<br>↓ HD2: 33C<br>↓ HD4: 41C |
| Fans     AUXFANIN1     AUXFANIN2     SYSFANIN     Intel Core i7 3770K     Temperatures     Core #0     Core #1                                                                                           | 0 RPM<br>0 RPM<br>0 RPM<br>38 °C (10<br>36 °C (96                                                                   | 0 RPM<br>0 RPM<br>0 RPM<br>35 °C (95 °F)<br>34 °C (93 °F)                                                                         | 5443 RPM<br>83 RPM<br>83 RPM<br>56 °C (13<br>58 °C (13                                                             | Sys:     100     1     %       CPU:     51     1     %       Aux:     100     1     %       3Vsb:     3.41V     3Vcc:     3.33V       Vbat:     3.26V     VIN1:     1.00V       Vcore:     1.33V     VIN2:     2.04V       +12V:     6.65V     VIN3:     2.04V                  |
| Core #2                                                                                                    | 38 °C (10                                                                                                    | 34 °C (93 °F)                                                                                                    | 55 °C (13<br>NUM                                                                                                   | Codé par Alfredo Milani Comparetti - 2000-2012 - alfredo@almico.com                                                                                                    |

d'inquiétude on va vite regler ça dans Avancé chip INTEL CORe et on mondifie l'Ofset , jusqu'à avoir l'affichage de T° fonal correspondant au référentiel choisi

| Configurer                                 | and in success that if the                           |                    | SpeedFan 4.47 beta 2                                                                                                    |
|--------------------------------------------|------------------------------------------------------|--------------------|----------------------------------------------------------------------------------------------------|
| Températures Ventilateur                   | rs   Voltages   Vitesses   Fan Control   Options   I | _og Avancé Eve 🚺 🕨 | Lectures Clock Info Exotiques S.M.A.R.T Graphiques                                                                                                    |
| Chip INTEL CORE at \$0 on                  | ISA 💌                                                |                    | Found ACPI temperature                                                                                                    |
| Propriété                                  | Valeur                                               |                    | Found Intel(R) Core(TM) i7-3770K CPU @ 3.50GHz                                                                                                    |
| DTS interpretation<br>Temperature 1 offset | absolute<br>23                                       |                    | Configurer                                                                                                    |
| Temperature 3 offset                       | 23                                                   |                    | Utilisation CF                                                                                                    |
| Temperature 4 onset                        | 23                                                   |                    | Boitier Avant:         1468 RPM         ✓         GPO::::35C           Boitier Avant:         1468 RPM         ✓         Core 1::39C           Boitier Arriere:         197 RPM         ✓         Core 2::38C           ✓         Core 3::40C         ✓         Core 4::35C           ✓         HD1:::43C         ✓         HD2::37C           ✓         HD3:::33C         ✓         HD4::41C |
|                                            |                                                      |                    | Sys: 100 24 %<br>CPU: 0 24 %<br>Aux 100 24 %                                                                                                    |
| Régler 23                                  | <u> </u>                                             | 🔽 Se souvenir      | 3Vsb:         3,39V         3Vcc:         3,33V           Vbat:         3,26V         VIN1:         1,00V           Vcore:         1,33V         VIN2:         2,04V           +12V:         6,65V         VIN3:         2,04V           AVcc:         3,33V         VIN3:         2,04V                                                                                                    |
|                                            |                                                      | OK X Annuler       | Codé par Alfredo Milani Comparetti - 2000-2012 - alfredo@almico.com                                                                                                    |

| dit Vie                                                                                                    | ew Help       |            |                 |              | SpeedFan 4.47 beta 2                                                |
|----------------------------------------------------------------------------------------------------|---------------|------------|-----------------|--------------|---------------------------------------------------------------------|
|                                                                                                    |               | Value      | Min             | Max          | Lectures Clock Info Exotiques S.M.A.R.T Graphiques                  |
| HACHA                                                                                                    | A-PC          |            |                 |              | Found ACPI temperature                                              |
| 📶 ASUS                                                                                                    | TeK COMPUTER  | I          |                 |              | Found Intel(R) Core(TM) i7-3770K CPU @ 3.50GHz                      |
| - ~ V                                                                                                    | oltages       |            |                 |              | End of detection                                                    |
|                                                                                                    | CPU VCORE     | 1.33 V     | 1.33 V          | 1.33 V       | T Vitacao van                                                       |
| -                                                                                                    | VIN1          | 1.01 V     | 0.01 V          | 1.01 V       | Utilisation CF                                                      |
| -                                                                                                    | +3.3V         | 3.33 V     | 0.03 V          | 3.33 V       |                                                                     |
| -                                                                                                    | +5V           | 4.99 V     | 4.97 V          | 4.99 V       | Boitier Avant: 1440 BPM                                             |
|                                                                                                    | VIN4          | 1.00 V     | 1.00 V          | 1.01 V       | Boitier Arriere: 166 RPM                                            |
| 🖨 🥜 Te                                                                                                    | emperatures   |            |                 |              | ↓ Core 3: 39C                                                       |
|                                                                                                    | TZ00          | 28 °C (82  | 28 °C (82 °F)   | 28 °C (82    | ↓ Core 4:35C                                                        |
| -                                                                                                    | TZ01          | 30 °C (85  | 30 °C (85 °F)   | 30 °C (85    | - HD1: 42C                                                          |
| in in its second second s | SYSTIN        | 32 °C (89  | 32 °C (89 °F)   | 40 °C (10    | ↓ HD2: 37C                                                          |
|                                                                                                    | CPUTIN        | 34 °C (93  | 2 °C (34 °F)    | 76 °C (16    | ↓ HD3: 33C                                                          |
|                                                                                                    | AUXTIN        | 2 °C (34 ° | F) 2 °C (34 °F) | 3 °C (37 °F) | ✓ HD4: 4UC                                                          |
| 🖹 🏭 Fa                                                                                                    | ans           |            |                 |              | Sys: 100 1 %                                                        |
| linni                                                                                                    | AUXFANIN1     | 0 RPM      | 0 RPM           | 5443 RPM     |                                                                     |
|                                                                                                    | AUXFANIN2     | 0 RPM      | 0 RPM           | 83 RPM       |                                                                     |
| l                                                                                                    | SYSFANIN      | 0 RPM      | 0 RPM           | 83 RPM       | Aux: 100 14 %                                                       |
| Intel                                                                                                    | Core i7 3770K |            |                 |              | 3Vsb: 3.39V 3Vcc: 3.33V                                             |
| 🖕 🖌 Te                                                                                                    | emperatures   |            |                 |              | Vbat 3,26V VIN1: 1,00V                                              |
|                                                                                                    | Core #0       | 37 °C (98  | 35 °C (95 °F)   | 56 °C (13    | Vcore: 1,33V VIN2: 2,04V                                            |
|                                                                                                    | Core #1       | 34 °C (93  | 33 °C (91 °F)   | 58 °C (13    | +12V: 6,65V VIN3: 2,04V                                             |
|                                                                                                    | Core #2       | 36 °C (96  | 34 °C (93 °F)   | 55 °C (13    | AVcc: 3,33V                                                         |
|                                                                                                    | Core #3       | 31 °C (87  | 30 °C (86 °F)   | 47 °C (11    | Cadó ner Alfrada Mileni Comperatti - 2000-2012 - elfrada@elmica.com |
|                                                                                                    | Package       | 37 °C (98  | 35 °C (95 °F)   | 61 °C (14    | Code par Airredo Minan Comparent - 2000-2012 + airredo@airrico.com  |

La c'est pas trop mal on fignolera plus tard ...

Nprmalement Comme ça ça marche et régule les vitesses de façon a maintenir les valeurs de T° fixées ..

## Pour Crrer une courbe configurer / FAN Control

| R Configurer                                                      |                               | SpeedFan 4.47 beta 2                                                                                                    |
|-------------------------------------------------------------------|-------------------------------|----------------------------------------------------------------------------------------------------|
| Températures   Ventilateurs   Voltages   Vitesses Fan Control   O | ptions   Log   Avancé   Eve 💶 |                                                                                                    |
| Advanced fan control                                              |                               |                                                                                                    |
| Fan controllers                                                   |                               | Found ACPI temperature<br>Found Intel(R) Core(TM) i7-3770K CPU @ 3.50GHz                                                                                                    |
|                                                                   | Add                           | End of detection                                                                                                    |
|                                                                   | Remove                        | Vitesse vent.         Utilisation CF         CPU Fan:       634 RPM         Boitier Avant.       0 RPM         Boitier Avriere:       230 RPM         Vitesse vent.       automatique         CPU Fan:       634 RPM         Boitier Avant.       0 RPM         Boitier Arriere:       230 RPM         Vitesse       Core 2: 37C         Vitesse       Core 3: 38C                                                                                                    |
| Create new fan controller                                         |                               | ↓ Core 4:35C<br>↓ HD1: 42C<br>↓ HD2: 37C<br>↓ HD3: 32C<br>↓ HD3: 32C<br>↓ HD4: 40C<br>Sys: 45 24 %<br>CPU: 40 24 %<br>Aux: 45 24 %                                                                                                    |
|                                                                   |                               | 3Vsb:         3.39V         3Vcc:         3.33V           Vbat:         3.26V         VIN1:         1.00V           vcore:         1.33V         VIN2:         2.04V           +12V:         6.65V         VIN3:         2.04V           AVcc:         3.33V         VIN3:         2.04V                                                                                                    |
|                                                                   | V OK                          | Codé par Alfredo Milani Comparetti - 2000-2012 - alfredo@almico.com                                                                                                    |
| Package 39 C (10 34 C (93 F)                                      | 01 C (14                      | The second second |
| Powers 11.22 W 0.08 W                                             | 20.06 W                       |                                                                                                    |
| IA Cores 5.24 W 3.11 W                                            | 23 55 W                       |                                                                                                    |
| > ST2000DI 003-9VT166                                             | 23.33 **                      | in the second second second second second second second second second second second second second second second                                                                                                    |
| Temperatures                                                      |                               |                                                                                                    |
| Assembly 32 °C (89 32 °C (89 °F)                                  | 35 °C (95 👻                   |                                                                                                    |
|                                                                   | NILINA                        | nView Cap Guielon                                                                                                    |

On Clique sur Nouveau pour tuto et une fenetre apparait

Valider Cotrolleds Speed et choisir l'élément voulu dans notre cas on a vu que Aux controlait les ventilos de boitier et mothode MAX of speed

Cliquer ensuite sur ADD et on a la liste des sondes de T° susceptibles de controler le ventilo choisi

Le prends la N Vidia par exemple et en cliquant desuus on voit apparaitre une courbe manipulable a la soustis

| Configurer       Image: SpeedFan 4.47 beta 2         Temperatures       Ventileteurs       Voltages       Vitesses       Fan Control         Pan controller       Configurer       Image: SpeedFan 4.47 beta 2       Image: SpeedFan 4.47 beta 2         Advanced fan control       Pennove       Image: SpeedFan 4.47 beta 2       Image: SpeedFan 4.47 beta 2         Pan controllers       Pennove       Image: SpeedFan 4.47 beta 2       Image: SpeedFan 4.47 beta 2         Pan controllers       Pennove       Image: SpeedFan 4.47 beta 2       Image: SpeedFan 4.47 beta 2         Pan controllers       Pennove       Image: SpeedFan 4.47 beta 2       Image: SpeedFan 4.47 beta 2         Image: SpeedFan 4.47 beta 2       Image: SpeedFan 4.47 beta 2       Image: SpeedFan 4.47 beta 2         Image: SpeedFan 4.47 beta 2       Image: SpeedFan 4.47 beta 2       Image: SpeedFan 4.47 beta 2         Image: SpeedFan 4.47 beta 2       Image: SpeedFan 4.47 beta 2       Image: SpeedFan 4.47 beta 2         Image: SpeedFan 4.47 beta 2       Image: SpeedFan 4.47 beta 2       Image: SpeedFan 4.47 beta 2         Image: SpeedFan 4.47 beta 2       Image: SpeedFan 4.47 beta 2       Image: SpeedFan 4.47 beta 2         Image: SpeedFan 4.47 beta 2       Image: SpeedFan 4.47 beta 2       Image: SpeedFan 4.47 beta 2         Image: SpeedFan 4.47 beta 2       Image: SpeedFan 4.47 beta 2                                                                                                    | <b></b>               | -                                                                                                    | _                       |                   |                | WXC-    | 201                                            |           | 121     |             | 1111           | 111            | 283   |               |  |
|----------------------------------------------------------------------------------------------------|-----------------------|----------------------------------------------------------------------------------------------------|-------------------------|-------------------|----------------|---------|------------------------------------------------|-----------|---------|-------------|----------------|----------------|-------|---------------|--|
| Temperatures       Ventilateurs       Voltages       Vitesses       Fan Control       Options       Log       Avancé       Eve (▲)         ✓       Advanced fan control       Fan control       Fan contro       <                                                                                                    | Configurer            |                                                                                                    |                         |                   |                | Sp Sp   | eedFan                                         | 4.47 be   | ta 2    |             | -              |                |       |               |  |
| V       Advanced fan control         Fan controllers       Add         Nouveeu pour teito       Add         Remove       Add         V       Controlled speek         Add       Remove         CPU-CPU from CeForce Video Carde       GPU         Ford Adv2P1 temperature       Personse         CPU-CPU from CeForce Video Carde       GPU         EPU-CPU from CeForce Video Carde       GPU         Add       Remove         EPU-CPU from CeForce Video Carde       GPU         GPU-CPU from CeForce Video Carde       GPU         Ford Advance (PU       GPU         Add       Remove         GPU       GPU         GPU       GPU         Add       Remove         GPU       GPU         Max       GPU         GPU       GPU         GPU       GPU         GPU       GPU         GPU       GPU         GPU       GPU         GPU       GPU         GPU       GPU         GPU       GPU         GPU       GPU         GPU       GPU         GPU       GPU         <                                                                                                    | Températures Ventila  | ateurs   Voltages   \                                                                                                    | /itesses Fan Co         | ntrol Options Log | Avancé Eve     | Lectu   | res ) Clou                                     | -k Int    | 0       | Exotiques   | SMART          | Granhic        | 1100  |               |  |
| Pan controllers       Add         Noveeu pour luto       Add         Remove       V         Controlled speer       Aux-from Winbond W8367 Method         Max of speeds       Itilisation CE         Controlled speer       0.0%         Remove       Core 2.32 C         Controlled speer       0.0%         Add       Remove         Controlled speer       0.0%         Controlled speer       0.0%         Controlled speer       0.0%         Add       Remove         Controlled speer       0.0%         Add       Remove         Controlled speer       0.0%         Add       Remove         Se <sup>C</sup> C 69°C 71°C 74°C 77°C 80°C 82°C 85°C         Add       National Cell for an Cell for a for C (3) 7         Mysteresis <sup>2</sup> 2/2 °C (4°F)       Vinit 100V         Vore:       1.30V         Vore:       1.33V         VIN2:       2.04V         HOU:       3.42 W         Provers       9.43 W         Provers       0.42 W         Provers       3.42 W         Provers       0.42 W         Stronophilonophilone       3.42 W         S                                                                                                    | 🔽 Advanced fan contr  | rol                                                                                                    |                         |                   |                | E       |                                                |           | -       | 1 mondage   | our a cr       | T di opinio    |       |               |  |
| Movesu pourtato       Add         Remove       Image: Aux-Aux from Winbord/W8367 Method [MAX of speeds]         Controlled speei       Aux-Aux from Winbord/W8367 Method [MAX of speeds]         Corrent automatique       Image: Correl of defection         Correl of defection       Image: Correl of defection         Correl of defection       Image: Correl of defection         Correl of defection       Image: Correl of defection         Correl of defection       Image: Correl of defection         Correl of defection       Image: Correl of defection         Correl of defection       Image: Correl of defection         Correl of defection       Image: Correl of defection         Correl of defection       Image: Correl of defection         Correl of defection       Image: Correl of defection         Correl of defection       Image: Correl of defection         Image: Correl of defection       Image: Correl of defection         Image: Correl of defection       Image: Correl of defection         Image: Correl of defection       Image: Correl of defection         Image: Correl of defection       Image: Correl of defection         Image: Correl of defection       Image: Correl of defection         Image: Correl of defection       Image: Correl of defection         Image: Correl of defection       I                                                                                                    | Fan controllers       |                                                                                                    |                         |                   |                |         | Found Intel(R) Core(TM) i7-3770K CPU @ 3.50GHz |           |         |             |                |                |       |               |  |
| Remove         Vicesse vent<br>automatique         Controlled speet       Aux - Aux from Winbord W8367 Method       Method       MAX of speeds         Temperatures       Response       OPU Fan:       0 RPM       Core 1:43C         GPU GPU from GeForce Video Cord G       Gefore 3:42C       Core 3:42C       Core 3:42C         Add       Remove       Response       Response       Response       Response       Response         Add       Remove       Specifier Arrier: 282 RPM       Core 3:42C       Core 3:42C       Core 4:38C       HD1: 43C       HD2: 38C       HD1: 43C       HD2: 38C       HD2: 38C                                                                                                    | Nouveau pour tuto Add |                                                                                                    |                         |                   |                |         | of detecti                                     | on        |         |             |                | E              |       | Configurer    |  |
| Image: Aux - Aux from Winbond W8367 Method MAX of speeds         Temperatures         Response         DPU-CPU from CreForce Video Cend @         Image: Aux - Aux from Winbond W8367 Method MAX of speeds         CPU For CPU from CreForce Video Cend @         Image: Aux - Aux from Vinbond W8367 Method MAX of speeds         CPU For CPU from CreForce Video Cend @         Image: Aux - Aux from Vinbond W8367 Method MAX of speeds         CPU For CPU from CreForce Video Cend @         Image: Aux - Aux from Vinbond W8367 Method MAX of speeds         CPU For CPU from CreForce Video Cend @         Image: Aux - Aux from Vinbond W8367 Method MAX of speeds         Add         Remove         Image: Aux - Aux from Vinbond W8367 Method Method                                                                                                    |                       |                                                                                                    |                         |                   | Damain         |         |                                                |           |         |             |                | *              |       | ∕itesse vent. |  |
| ▼ Controlled speet       Aux - Aux from Winbond W8367 Method       Max of speeds       ●         Temperatures       Response       ●       ●       ●       ●       ●       ●       ●       ●       ●       ●       ●       ●       ●       ●       ●       ●       ●       ●       ●       ●       ●       ●       ●       ●       ●       ●       ●       ●       ●       ●       ●       ●       ●       ●       ●       ●       ●       ●       ●       ●       ●       ●       ●       ●       ●       ●       ●       ●       ●       ●       ●       ●       ●       ●       ●       ●       ●       ●       ●       ●       ●       ●       ●       ●       ●       ●       ●       ●       ●       ●       ●       ●       ●       ●       ●       ●       ●       ●       ●       ●       ●       ●       ●       ●       ●       ●       ●       ●       ●       ●       ●       ●       ●       ●       ●       ●       ●       ●       ●       ●       ●       ●       ●       ●       ●       ●       ●                                                                                                    | 277                   |                                                                                                    |                         |                   |                | Utilisa | ation CF                                       |           |         |             |                | 0,0%           |       | automatique   |  |
| Temperatures       Response       Core 1:43.C         GPU-GPU from SeForce Video Cand (       Core 3:42C         Add       Remove       66°C         66°C       69°C       71°C         Add       Remove       66°C         K       K         Add       Remove         Video Cand (       Core 3:42C         Core 4:38C       HD2: 38C         HD2: 38C       HD2: 38C         K       K         Mysteresis       Core 4:30         Vote: 1:41.C       Sys: 0         X       X         K       X         Mysteresis       Core 2:42C         Core 3:42C       Core 4:38C         HD2: 38C       HD2: 38C         K       K         Mysteresis       X         Y       C(4°F)         Vot       X28V         VIN1: 100V       Voc: 3:33V         Voc: 3:33V       VIN2: 2:04V         V1: 1:00V       Code par Attredo Milani Comparetti-2000-2012 - alfredo@elmico.com         Powers       9:43 W       9:08 W       30:96 W         IA Cores       3:42 W       3:11 W       23:55 W                                                                                                    | Controlled speer      | Add Remove ALC (10 34 C (93 F) OI C (14<br>Add Package 9.43 W 9.08 W 30.96 W<br>IA Cores 3.42 W 3.11 W 23.55 W<br>DDL003-9VT166 |                         |                   |                | CPU     | CPU Fan: 0 RPM 1 GPU: 41C                      |           |         |             |                |                |       |               |  |
| BPU-GPU from GeForce Video Cerd @          Core 3: 42C         Core 4:38C         HD1: 43C         HD2: 38C         HD2: 38C         HD2: 38C         HD2: 38C         HD2: 38C         HD2: 38C         HD2: 38C         HD2: 38C         HD2: 38C         HD2: 38C         HD2: 38C         HD2: 38C         HD2: 38C         HD2: 38C         HD2: 43C         HD2: 43C                     | Temperatures          |                                                                                                    | Response                |                   |                | Boiti   | er Avant:<br>er Arriere                        | 282 BI    | i<br>⊃M |             | Core           | 1:43C<br>2:43C |       |               |  |
| Add       Remove       66°C       69°C       71°C       74°C       77°C       80°C       68°C       68°C                                                                                                    | GPU - GPU from GeFa   | orce Video Card 🤅                                                                                                    | r                       |                   |                |         |                                                |           |         |             | V Core         | 3: 42C         |       |               |  |
| Add       Remove       66°C       69°C       71°C       74°C       77°C       80°C       82°C       8°C         Hysteresis       2       2       °C (4°F)       5°C       8°C       8°C       8°C         Wot       41°C       200       201       201       °C (4°F)       7°C       8°C       8°C         Vot       X Annuler       Vot       XSV       VIN1:       1.00V       Voter:       1.33V       VIN2:       2.04V         Voter:       1.33V       VIN2:       2.04V       4VC       4°C       3.33V       Voter:       1.33V       VIN2:       2.04V         Voter:       1.33V       VIN2:       2.04V       4VC       4°C       3.33V       Voter:       1.33V       VIN2:       2.04V         Voter:       3.34V       3.0.96 W       3.0.96 W       3.0.96 W       3.0.96 W       1.4 Cores       3.41W       23.55 W       Code par Alfredo Milani Comparetti - 2000-2012 - alfredo@almico.com         Code par Alfredo       3.11 W       23.55 W       2.05 W       1.00 W       1.00 W       1.00 W       1.00 W       1.00 W       1.00 W       1.00 W       1.00 W       1.00 W       1.00 W       1.00 W       1.00 W       1.00 W       1.                                                                                                    | -                     |                                                                                                    |                         |                   | - Ar           |         |                                                |           |         |             | 🕴 Core         | 4:38C          |       |               |  |
| Add       Remove       66°C       69°C       71°C       74°C       77°C       80°C       82°C       1       HD3:       34°C         Add       Remove       66°C       69°C       71°C       74°C       77°C       80°C       82°C       85°C         Hysteresis       2       2       °C (4°F)         3Voc:       3.33V         Hysteresis       2       2       °C (4°F)        3Voc:       3.33V       Votat       3.28V       VIN1:       1.00V         Vore:       1.33V       VIN2:       2.04V       41°C       10°C       41°C       40°C       41°C       40°C       41°C       41°C                                                                                                    |                       |                                                                                                    |                         |                   |                |         |                                                |           |         |             | 1 HD1:         | 43C            |       |               |  |
| Add       Remove       66°C       69°C       71°C       74°C       77°C       80°C       82°C       85°C         Add       Remove       66°C       69°C       71°C       74°C       77°C       80°C       82°C       85°C         Hysteresis       2       2       °C (4°F)       5       %       34°C       90°C         Wot       34°C       311°V       32°C       33°V       Vhat       32°N       100°V         Codé par Alfredo Milani Comparetti - 2000-2012 - alfredo@almico.com       Codé par Alfredo Milani Comparetti - 2000-2012 - alfredo@almico.com       Codé par Alfredo Milani Comparetti - 2000-2012 - alfredo@almico.com         Package       9.43 W       9.08 W       30.96 W       14°C       14°C         IA Cores       3.42 W       3.11 W       23.55 W       50°C       14°C                                                                                                    |                       |                                                                                                    |                         |                   |                |         |                                                |           |         |             | HD2:<br>L HD2: | 38C            |       |               |  |
| Add       Remove       0%         66°C       69°C       71°C       74°C       77°C       80°C       82°C       85°C         Hysteresis       2       1°C       1°C       1°C       1°C       1°C       1°C         Hysteresis       2       1°C       1°C       1°C       1°C       1°C       1°C         Vbat       3.28V       VIN1:       1.00V       Vore:       3.33V       Vbat       3.28V       VIN1:       1.00V         Vore:       1.33V       VIN2:       2.04V       12V:       6.65V       VIN3:       2.04V         Vore:       1.33V       VIN2:       2.04V       12V:       6.65V       VIN3:       2.04V         Vore:       3.33V       Vore:       3.33V       Vore:       3.33V       Vore:       1.33V       VIN2:       2.04V         Vor:       3.33V       VIN3:       2.04V       12V:       6.65V       VIN3:       2.04V         Vore:       3.33V       Vore:       3.33V       Vore:       3.33V       Vore:       3.33V         Vore:       1.32V       9.08 W       30.96 W       30.96 W       1.0000       1.0000       1.0000       1.0000                                                                                                    |                       |                                                                                                    |                         |                   |                |         |                                                |           |         |             | + HD3.         | 41C            |       |               |  |
| Add       Remove       0%         66°C       69°C       71°C       80°C       82°C       85°C         Hysteresis       2       10%       4/2       4/2       4/2         Hysteresis       2       10°C       10%       4/2       4/2         Work       4/2       10°C       10°C       10°C       10°C         Hysteresis       2       10°C       10°C       10°C       10°C         Work       X Annuler       Vore:       1.33°V       VIN1:       1.00°V         Vore:       1.33°V       VIN2:       2.04°V       11°C       12°C       12°C         Powers       01°C       11°C       10°C       10°C       10°C       10°C       10°C         Package       9.43 W       9.08 W       30.96 W       10°C       10°C                                                                                                    |                       |                                                                                                    |                         |                   |                | -       |                                                | 7         |         |             |                |                |       |               |  |
| Add       Hermove       66°C 69°C 71°C 74°C 77°C 80°C 82°C 85°C         4            Hysteresis       2       'C (4°F)         Wok       ×          Vok       ×          Vore:       1.33 V       VIN1:       1.00 V         Vore:       1.33 V       VIN2:       2.04 V         +12V:       6.65V       VIN3:       2.04 V         Voc:       3.33 V       Voc:       3.33 V         Voc:       3.33 V       VIN2:       2.04 V         +12V:       6.65V       VIN3:       2.04 V         Add:       9.08 W       30.96 W       23.55 W         F1200001002:       9.43 W       9.08 W       30.96 W         1A Cores       3.42 W       3.11 W       23.55 W                                                                                                    | 1                     | 1                                                                                                    |                         | 1                 | 1              | Sys:    |                                                | • %       |         |             |                |                |       |               |  |
| Image: state in the state in the state | Add Re                | emove                                                                                                    | 66°C 69°C               | 71°C 74°C 77°C    | 80°C 82°C 85°C | CPU:    | 0 2                                            | . %       |         |             |                |                |       |               |  |
| Hysteresis       2       C (4'F)         Wok:       3.41V       3Vcc:       3.33V         Vbat:       3.28V       VIN1:       1.00V         Vocre:       1.33V       VIN2:       2.04V         +12V:       6.65V       VIN3:       2.04V         Avcc:       3.33V       Vore:       1.33V       VIN2:       2.04V         +12V:       6.65V       VIN3:       2.04V       Avcc:       3.33V         Vore:       1.33V       VIN2:       2.04V       Avcc:       3.33V         Vore:       1.33V       VIN3:       2.04V       Avcc:       3.33V         Vore:       3.41V       20.05V       VIN3:       2.04V         Avcc:       3.33V       VIN3:       2.04V       Avcc:       3.33V         Vore:       5.342W       3.11W       23.55W       Code par Alfredo Milani Comparetti - 2000-2012 - alfredo@almico.com         Code par Alfredo       3.11W       23.55W       Code par Alfredo Milani Comparetti - 2000-2012 - alfredo@almico.com         Code par Alfredo       3.42W       3.11W       23.55W       Code par Alfredo Milani Comparetti - 2000-2012 - alfredo@almico.com                                                                                                    |                       |                                                                                                    | < >                     |                   | < >            | Aux     | 45 1                                           | . %       |         |             |                |                |       |               |  |
| Vbat:       3,28V       VINI:       1,00V         Voat:       3,28V       VINI:       1,00V         Voat:       3,28V       VINI:       1,00V         Voat:       3,28V       VINI:       1,00V         Voat:       3,28V       VINI:       1,00V         Voat:       3,28V       VINI:       1,00V         Voat:       3,28V       VINI:       2,04V         +12V:       6,65V       VIN3:       2,04V         A/vcc:       3,33V       Code par Alfredo Milani Comparetti - 2000-2012 - alfredo@almico.com         Ø Powers       01 C (19       Code par Alfredo Milani Comparetti - 2000-2012 - alfredo@almico.com         IA Cores       3,42 W       3,11 W       23,55 W         ST20000.1002-001166       Code par Alfredo Milani Comparetti - 2000-2012 - alfredo@almico.com                                                                                                    |                       |                                                                                                    | Hysteresis <sup>2</sup> | * °C (4°F)        |                | 3Vsh    | r 3.41V                                        | 1         | 1       | 3/001 3.31  | 31/            | ĩ              |       |               |  |
| Vore:         1,33V         VIN2:         2,04V           +12V:         6,65V         VIN3:         2,04V           A/cc:         3,33V         Vin3:         2,04V           A/cc:         3,33V         Vin3:         2,04V           A/cc:         3,33V         Vin3:         2,04V           A/cc:         3,33V         Codé par Alfredo Milani Comparetti - 2000-2012 - alfredo@almico.com           Package         9,43 W         9,08 W         30,96 W           IA Cores         3,42 W         3,11 W         23,55 W                                                                                                    |                       |                                                                                                    | ,                       |                   |                | Vbat    | 3,28                                           | /         |         | VIN1: 1,0   | JV             |                |       |               |  |
| ✓ OK         ✓ Annular           ✓ OK         ✓ Annular           ✓ OK         ✓ Annular           ✓ OK         ✓ Annular           ✓ OK         ✓ Annular           ✓ OK         ✓ Annular           Codé par Alfredo Milani Comparetti - 2000-2012 - alfredo@almico.com           ✓ Powers           ✓ Package         9.43 W           9.08 W         30.96 W           IA Cores         3.42 W           3.11 W         23.55 W                                                                                                    |                       |                                                                                                    |                         |                   |                | Vcor    | e: 1,334                                       | /         |         | VIN2: 2,0+  | 4∨             |                |       |               |  |
| V OK         X Annuler           Package         41 C (10 34 C (95 r)         01 C (14           Opwers         Codé par Alfredo Milani Comparetti - 2000-2012 - alfredo@almico.com           Package         9.43 W         9.08 W           IA Cores         3.42 W         3.11 W           23.55 W         5720000-002-007166                                                                                                    |                       |                                                                                                    |                         |                   |                | +12V    | 6,65                                           | /         |         | VIN3: 2,0-  | 4∨             |                |       |               |  |
| Package         9.41 C (10                                                                                                    |                       |                                                                                                    |                         |                   | Annular 1      | AVcd    | : 3,33                                         | /         |         |             |                |                | _     |               |  |
| Package         9.41 C (10                                                                                                    |                       |                                                                                                    |                         | V UK              | Annuler        |         | Codé pa                                        | ar Alfrec | o Mil   | ani Compare | tti - 2000-201 | 12-alfred      | lo@al | mico.com      |  |
| Ø Powers         Package         9.43 W         9.08 W         30.96 W           IA Cores         3.42 W         3.11 W         23.55 W           ST200001.002-00/T166         Cores         Cores         Cores                                                                                                    | — Раскаде             | 41 C (10                                                                                                    | 34 C (93 F)             | 01 C (14.         |                |         | 10                                             | 187       | 10      | 1999        |                | 1              |       | 1000          |  |
| Package         9.45 W         5.08 W         30.96 W           IA Cores         3.42 W         3.11 W         23.55 W           ST2000.102-00/T166         Cores         3.11 W         23.55 W                                                                                                    | • 6 Powers            | 0.42144                                                                                                    | 0.00.14/                | 20.05.14          |                |         |                                                |           |         |             |                |                |       |               |  |
| - IA COTES 5.42 W 5.11 W 25.53 W                                                                                                    | Package               | 9.43 W                                                                                                    | 9.08 W                  | 30.96 W           |                |         | 1 5                                            | 41        |         |             |                |                |       |               |  |
|                                                                                                    |                       | 3.42 W                                                                                                    | 3.11 VV                 | 23.55 W           |                |         |                                                |           |         |             |                |                |       |               |  |

Dans ce cas on obtiens une courbe qui fait que en cas de chauffe a 85° les ventilos de boitier tournent a 100% pour amener de l'air frais .

Pour le reste quelques clocs de souris et de la réflexion et les ventilos détectés seront controlés aux petits oignons